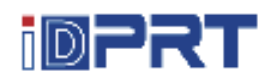

# **Quick Start Guide**

## HPL3D2303

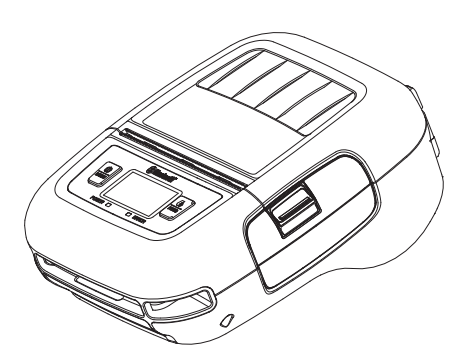

#### Xiamen Hanin Electronic Technology Co.,Ltd.

ADD: 5F, 10#, Aide Airport Industrial Park, Huli District, Xiamen, China TEL: +86-(0)592-5932525 WEB: www.idprt.com

### **Appearance and Components**

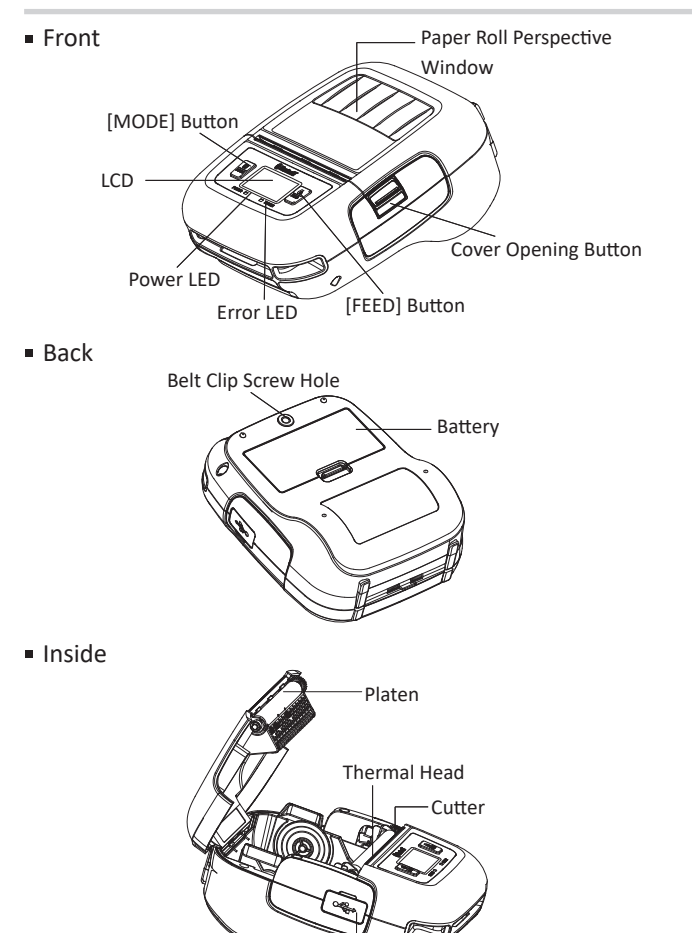

**USB** Interface

### **Packing List**

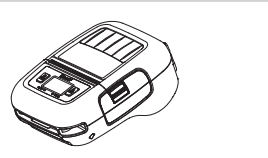

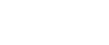

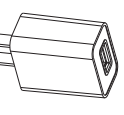

AC Adapter

Printer

USB Cable

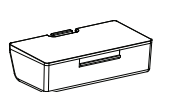

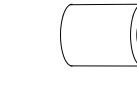

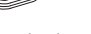

Battery

Belt Clip

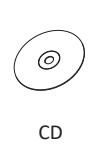

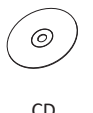

Roll Paper

Note

Quick Start Guide

#### 1. The packing items are actually based on the order.

#### 2. The AC adapter varies by local or region.

FCC COMPLIANCE STATEMENT: This device complies with part 15 of the FCC Rules. Operation is subject to the following two conditior (1) This device may not cause harmful interference (2) this device must accept any interference receive uding interference that may must accept any interference received incoming interference in a Class B digital device, pursuant to Part 15 of the FCC Rules upment has been tested and found to comply with the limits for a Class B digital device, pursuant to Part 15 of the FCC Rules re designed to provide reasonable protection against harmful interference in a residential installation. This equipment gene radiate radio frequency energy and, if not installed and used in accordance with the instructions, may cause harmful interfer articular installation. If this equipment does cause harmful e equipment off and on, the user is encouraged to try to co elevision reception, which can be determined by tu ce by one or more of the following measures: or relocate the receiving antenna. ent or relocate the receiving antenna.<sup>7</sup> set the sequation between the equipment and receiver. ect the equipment into an outlet on a circuit different from that to which the receiver is connected. It the dealer or an experienced adio//V technician for help. ng. Changes or modifications to this unit not expressly approved by the part responsible for compliance could void the user's authority to ce has been evaluated to meet general RF exposure requirement. ce can be used in portable exposure condition without restriction

### **Battery Installation**

1. Make sure that the printer has been turned off before you insert or remove

the battery pack.

2. Insert the battery pack into the back of the printer as the figure shown below,

following the direction of the arrow. Press down on the battery pack until the

hook click into place.

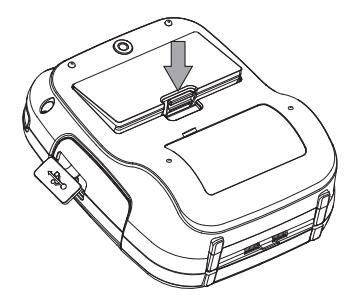

3. To remove the battery back, pull back the hook, and use the opposite

procedure from the one you used to insert the battery pack.

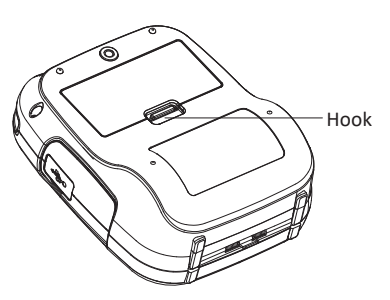

#### **Paper Loading**

1. Press the cover opening button to open the printer cover.

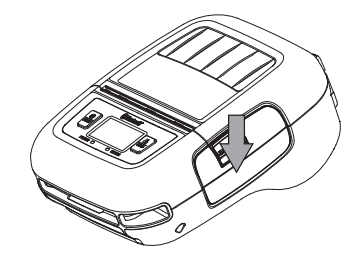

2. Load the roll paper in the orientation shown in the figure below.

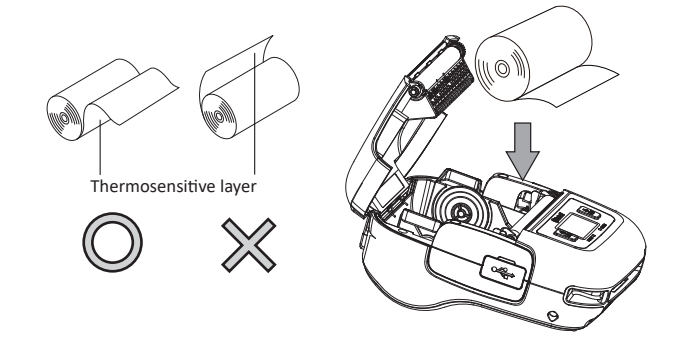

3. Pull the end of the roll straight toward you. Then press down on both sides of the printer cover to close it firmly. When you close the printer cover, make sure that it is closed on both sides.

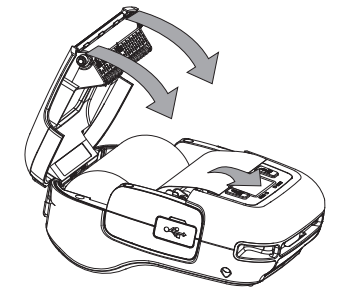

4. Use the tear bar to cut the extra paper.

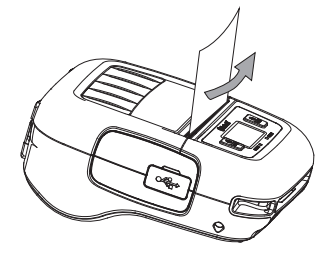

#### Wi-Fi Settings

Printer Wi-Fi factory default is Off, and it needs to be turned on through menu before use. In AP mode, the IP address is "192.168.1.1", SSID is "T3PRO\_AP-XXXX" (last four digits of Wi-Fi Mac address). If you need to change the Wi-Fi settings, please set it by the Utility tool.

**Note:** This setting is only available for the models with Wi-Fi.

#### **Battery Charging**

Plug in socket with USB charging.

When battery pack runs out of power, the battery icon will flash. It powers off automatically when continues printing. If you want to go on, please charge it.

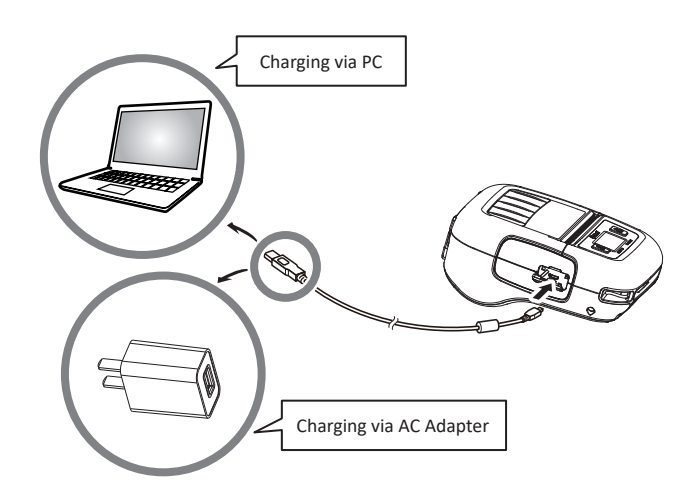

## \land Note

• POWER lamp will always flash in green color and goes off when fully charged.

Charging the printer when it is on, even if battery icon on the LCD shows fully charged, turn off the printer and let the battery charge until the POWER lamp goes off for fully charge.

#### Menu Settings

1. Press and hold MODE button for approx. 2 seconds, and printer is turned on. LCD display is shown as follows.

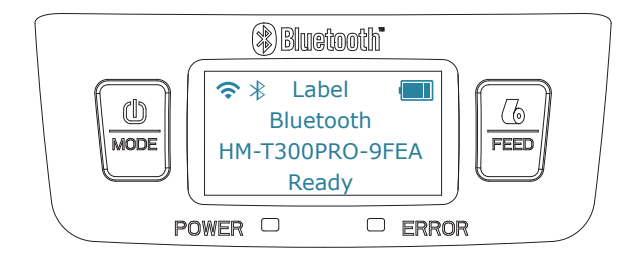

2. Press and hold MODE & FEED buttons, release the buttons after you surely confirm the screen display"Enter Menu Mode", to get a printer into the setting mode.

3. Press the MODE button, choose the item or return to previous menu.

4. Press the FEED button, you can move the cursor("\_") or confirm the new setting.

## ▲ Note

• Before changing the menu setting, please make sure that the communication with a host device is disconnected.

- When the printer is under the Bluetooth communication with a host device,
- it cannot enter the Menu Setting mode.